# Configuración de la asignación de certificados para la autenticación de cliente seguro en FTD mediante FMC

# Contenido

**Introducción Prerequisites Requirements** Componentes Utilizados **Antecedentes** Diagrama de la red **Configuraciones** Configuración en FMC Paso 1. Configuración de la interfaz FTD Paso 2. Confirmar licencia de cliente seguro de Cisco Paso 3. Agregar conjunto de direcciones IPv4 Paso 4. Agregar directiva de grupo Paso 5. Agregar certificado FTD Paso 6. Agregar asignación de directiva para perfil de conexión de ingeniero Paso 7. Configurar detalles para el perfil de conexión del ingeniero Paso 8. Configurar imagen de cliente seguro para perfil de conexión de ingeniero Paso 9. Configurar acceso y certificado para el perfil de conexión del ingeniero Paso 10. Confirmar resumen para perfil de conexión de ingeniero Paso 11. Agregar perfil de conexión para Manager VPN Client Paso 12. Agregar mapa de certificado Paso 13. Enlazar mapa de certificado a perfil de conexión Confirmar en CLI de FTD Confirmar en cliente VPN Paso 1. Confirmar certificado de cliente Paso 2. Confirmar CA Verificación Paso 1. Iniciar conexión VPN Paso 2. Confirmar sesiones activas en FMC Paso 3. Confirmar sesiones VPN en CLI de FTD **Troubleshoot** Información Relacionada

# Introducción

Este documento describe cómo configurar Cisco Secure Client con SSL en FTD a través de FMC utilizando la asignación de certificados para la autenticación.

# Prerequisites

## Requirements

Cisco recomienda que tenga conocimiento sobre estos temas:

- Cisco Firepower Management Center (FMC)
- Firewall Threat Defence (FTD) Virtual
- Flujo de autenticación VPN

## **Componentes Utilizados**

- Cisco Firepower Management Center para VMWare 7.4.1
- Cisco Firewall Threat Defence Virtual 7.4.1
- Cisco Secure Client 5.1.3.62

La información que contiene este documento se creó a partir de los dispositivos en un ambiente de laboratorio específico. Todos los dispositivos que se utilizan en este documento se pusieron en funcionamiento con una configuración verificada (predeterminada). Si tiene una red en vivo, asegúrese de entender el posible impacto de cualquier comando.

## Antecedentes

La asignación de certificados es un método utilizado en conexiones VPN en las que un certificado de cliente se asigna a una cuenta de usuario local o los atributos del certificado se utilizan con fines de autorización. Se trata de un proceso en el que un certificado digital se utiliza como medio de identificar a un usuario o dispositivo. Mediante la asignación de certificados, aprovecha el protocolo SSL para autenticar a los usuarios sin necesidad de que introduzcan credenciales.

Este documento describe cómo autenticar Cisco Secure Client utilizando el nombre común de un certificado SSL.

Estos certificados contienen un nombre común que se utiliza para fines de autorización.

- CA: ftd-ra-ca-common-name
- Certificado de cliente VPN del ingeniero: vpnEngineerClientCN
- Certificado de cliente VPN del administrador: vpnManagerClientCN
- Certificado de servidor: 192.168.1.200

# Diagrama de la red

Esta imagen muestra la topología utilizada para el ejemplo de este documento.

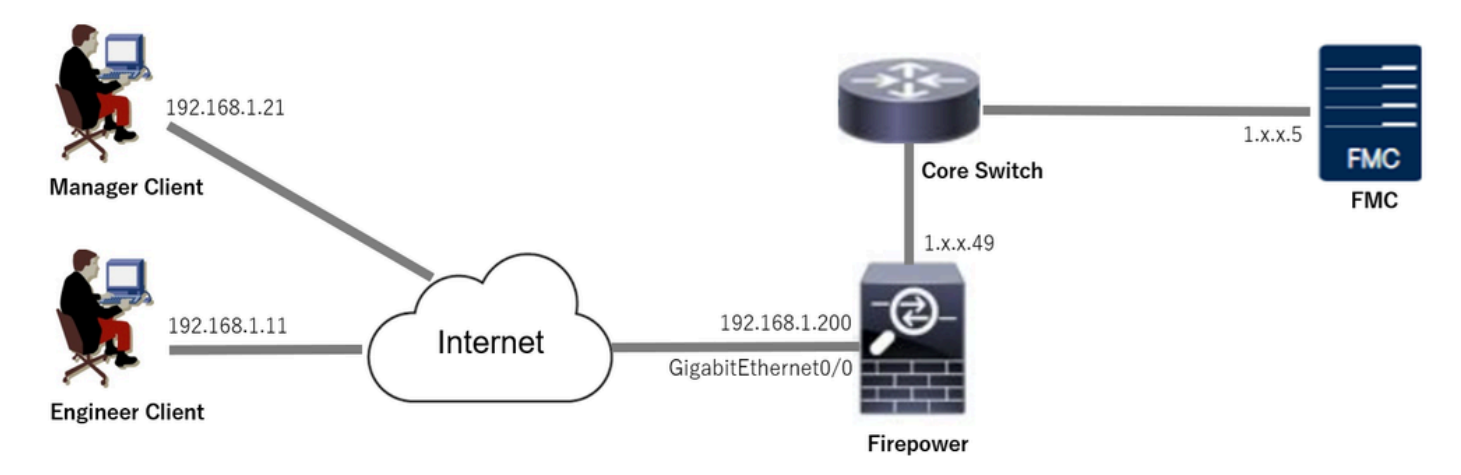

Diagrama de la red

## Configuraciones

### Configuración en FMC

Paso 1. Configuración de la interfaz FTD

Vaya a Devices > Device Management, edite el dispositivo FTD de destino, configure la interfaz externa para FTD en la ficha Interfaces.

Para GigabitEthernet0/0,

- Nombre: fuera
- · Zona de seguridad: outsideZone
- Dirección IP: 192.168.1.200/24

| Firewall Management Center<br>Devices / Secure Firewall Interfaces                        | Overview                                                                                                    | Analysis | Policies | Devices | Objects  | Integration           |       |                     | Dep | loy Q   | € <        | 8    | admin 🗸    | cisco | SECURE |
|-------------------------------------------------------------------------------------------|----------------------------------------------------------------------------------------------------|----------|----------|---------|----------|-----------------------|-------|---------------------|-----|---------|------------|------|------------|-------|--------|
| 1.17.000.49<br>Cisco Firepower Threat Defense for VMware<br>Device Routing Interfaces Int | Sove     Cancel       Isco Firepower Threat Defense for VMware     Device       Device     Routing       Interfaces     Inline Sets       DHCP     VTEP |          |          |         |          |                       |       |                     |     |         |            |      |            |       |        |
| All Interfaces Virtual Tunnels                                                            | All Interfaces Virtual Tunnels Add Interfaces V                                                                                                    |          |          |         |          |                       |       |                     |     |         |            |      |            |       |        |
| Interface                                                                                 | Logical Name                                                                                                    | Туре     | Security | Zones   | MAC Add  | ress (Active/Standby) | IP Ad | dress               |     | Path N  | lonitoring | Virt | ual Router |       |        |
| Management0/0                                                                             | management                                                                                                    | Physical |          |         | Disabled |                       |       |                     | be  | Glo     | Global     |      | ۹.⊲        |       |        |
| GigabitEthernet0/0                                                                        | outside                                                                                                    | Physical | outsideZ | one     |          |                       | 192.1 | 68.1.200/24(Static) |     | Disable | be         | Glo  | bal        |       | /      |

Interfaz FTD

Paso 2. Confirmar licencia de cliente seguro de Cisco

Vaya a Devices > Device Management, edite el dispositivo FTD de destino y confirme la licencia de Cisco Secure Client en la ficha Device.

| Firewall Management Center<br>Devices / Secure Firewall Device Summary | Overview Analys | is Policies Devices                                                                                                    | Objects Integration                                                          |             | Deploy          | ् 🗳 🍄 ad                   | Imin ~ diada SEC | CURE |
|------------------------------------------------------------------------|-----------------|----------------------------------------------------------------------------------------------------|------------------------------------------------------------------------------|-------------|-----------------|----------------------------|------------------|------|
| 1. 1.149<br>Cisco Firepower Threat Defense for VMware                  |                 | License                                                                                                    |                                                                              | 0           |                 |                            |                  |      |
| Device Routing Interfaces Inline Sets                                  | DHCP VTEP       | License Types<br>Performance Tier:                                                                                                | FTDv5 - 100 Mbps                                                             | •           |                 |                            |                  | A 1  |
| General                                                                | 1.1             | Essentials:                                                                                                    |                                                                              | n           | n               |                            | ØG               |      |
| Name:                                                                  | 1.51613.4       | Export-Controlled Features:                                                                                                    |                                                                              |             | Cit             | sco Firepower Threat Defer | ise for VMware   |      |
| Transfer Packets:                                                      | Ye              | Malware Defense:                                                                                                    |                                                                              |             |                 | 2024                       | 9A33F35ANSU      |      |
| Mode:                                                                  | Router          | IPS:                                                                                                    |                                                                              | ze          | one:            | 2024-0<br>U                | IG-14 07:38:47   |      |
| Compliance Mode:                                                       | None            | Carrier:                                                                                                    |                                                                              | n           |                 |                            | 7.4.1            |      |
| Performance Profile:                                                   | Defaul          | URL:                                                                                                    |                                                                              | Ze          | one setting for | U                          | TC (UTC+0:00)    |      |
| TLS Crypto Acceleration:                                               | Disable         | Secure Client Premier:                                                                                                    |                                                                              |             | tseu Rules.     |                            |                  |      |
|                                                                        |                 | Secure Client Advantage:                                                                                                    |                                                                              |             |                 |                            |                  |      |
| OnBoarding Method:                                                     | Registration Ke | Secure Client VPN Only:                                                                                                    |                                                                              |             |                 |                            |                  |      |
| enseering measure.                                                     | Neglation       | If a device already has Secure Client VPI<br>Secure Client Premier or Secure Client A<br>has Secure Client Premier or Secure Clie | N Only they cannot have<br>idvantage. If a device<br>int Advantage it cannot |             |                 |                            |                  |      |
| Inspection Engine                                                      |                 | have Secure Client VPN Only                                                                                                    |                                                                              | g           | jement          |                            | /                |      |
| Inspection Engine:                                                     | Snort           |                                                                                                    |                                                                              | Cancel Save | Host Address:   |                            | 1.11.11.49       |      |
|                                                                        |                 |                                                                                                    |                                                                              | d           | lary Address:   |                            |                  |      |

Licencia de cliente seguro

#### Paso 3. Agregar conjunto de direcciones IPv4

Vaya aObjeto > Administración de objetos > Conjuntos de direcciones > Conjuntos IPv4, haga clic en el botón Agregar grupos IPv4.

| Firewall Managemer<br>Objects / Object Managemer | t Center Overview Analysis Policies Devices Objects Integration                                                                               | Deploy Q 🚱 🌣 🔕          | admin ~ *drafts SECURE |
|--------------------------------------------------|----------------------------------------------------------------------------------------------------|-------------------------|------------------------|
| > AAA Server                                     | IPv4 Pools                                                                                                    | Add IPv4 Pools Q. Filte | ør                     |
| Access List     Address Pools     IPv4 Pools     | IPv4 pool contains list of IPv4 addresses, it is used for management/diagnostic interface with clustering, or for VPN remote access profiles. |                         |                        |
| IPv6 Pools                                       | Name                                                                                                    | Value                   | Override               |
| Application Filters<br>AS Path                   | No records to display                                                                                                    |                         |                        |
| 950 Template                                     |                                                                                                    |                         |                        |

Agregar conjunto de direcciones IPv4

Introduzca la información necesaria para crear un conjunto de direcciones IPv4 para el cliente VPN de ingeniería.

- Nombre: ftd-vpn-engineering-pool
- Intervalo de direcciones IPv4: 172.16.1.100-172.16.1.110
- Máscara: 255.255.255.0

| Name*                                                                                                    |             |
|----------------------------------------------------------------------------------------------------|-------------|
| ftd-vpn-engineer-pool                                                                                                    |             |
| Description                                                                                                    |             |
|                                                                                                    |             |
| IPv4 Address Range*                                                                                                    |             |
|                                                                                                    |             |
| 172.16.1.100-172.16.1.110                                                                                                    |             |
| Format: ipaddr-ipaddr e.g., 10.72.1.1-10.72.1.150                                                                                             |             |
| Mask*                                                                                                    |             |
| 255.255.255.0                                                                                                    |             |
| Allow Overrides                                                                                                    |             |
| Configure device overrides in the address pool object to<br>avoid IP address conflicts in case of object is shared across<br>multiple devices |             |
| <ul> <li>Override (0)</li> </ul>                                                                                                    |             |
|                                                                                                    |             |
|                                                                                                    | Cancel Save |

83

Grupo de direcciones IPv4 para cliente VPN de ingeniero

Introduzca la información necesaria para crear un conjunto de direcciones IPv4 para el cliente VPN del administrador.

- Nombre: ftd-vpn-manager-pool
- Intervalo de direcciones IPv4: 172.16.1.120-172.16.1.130
- Máscara: 255.255.255.0

| Name*                                                                                                   |                                              |        |      |
|----------------------------------------------------------------------------------------------------|----------------------------------------------|--------|------|
| ftd-vpn-manager-pool                                                                                    |                                              |        |      |
| Description                                                                                             |                                              |        |      |
|                                                                                                    |                                              |        |      |
| IPv4 Address Range*                                                                                     |                                              |        |      |
| 172.16.1.120-172.16.1.130                                                                               |                                              |        |      |
| Format: ipaddr-ipaddr e.g., 10.72.1.                                                                    | .1-10.72.1.150                               |        |      |
| Mask*                                                                                                   |                                              |        |      |
| 255.255.255.0                                                                                           |                                              |        |      |
| Allow Overrides                                                                                         |                                              |        |      |
| Configure device overrides in the addre<br>avoid IP address conflicts in case of ob<br>multiple devices | ess pool object to<br>bject is shared across |        |      |
| <ul> <li>Override (0)</li> </ul>                                                                        |                                              |        |      |
|                                                                                                    |                                              |        |      |
|                                                                                                    |                                              | Cancel | Save |
| Pool de Direcciones IPv4 para el Cliente VPN Mana                                                       | ager                                         |        |      |
| Confirme los nuevos conjuntos de direc                                                                  | cciones IPv4.                                |        |      |
| Firewall Management Center                                                                              |                                              |        |      |

| Objects / Object Managen | ent Genter    | Overview                                                                                                    | Analysis | Policies | Devices | Objects | Integration | Dep          | loy     | Q      | 6   | ¢ 0      | ədmin $\sim$ | cisco SECURE |  |
|--------------------------|---------------|----------------------------------------------------------------------------------------------------|----------|----------|---------|---------|-------------|--------------|---------|--------|-----|----------|--------------|--------------|--|
| > AAA Server             | IPv4 Poo      | ols                                                                                                    |          |          |         |         |             |              | Add IPv | 4 Poo  | ls  | Q, Filte | Br           |              |  |
| > Access List            |               |                                                                                                    |          |          |         |         |             |              |         |        |     |          |              |              |  |
| ✓ Address Pools          | IPv4 pool con | IPv4 pool contains list of IPv4 addresses, it is used for management/diagnostic interface with cluatering, or for VPN remote access profiles. |          |          |         |         |             |              |         |        |     |          |              |              |  |
| IPv4 Pools               |               |                                                                                                    |          |          |         |         |             |              |         |        |     |          |              |              |  |
| IPv6 Pools               | Name          |                                                                                                    |          |          |         |         |             | Value        |         |        |     |          | Override     |              |  |
| Application Filters      |               |                                                                                                    |          |          |         |         |             | 170 16 1 100 | 170.1   |        | _   |          | -            | 4.7          |  |
| AS Path                  | na-vpn-engin  | ieer-pool                                                                                                    |          |          |         |         |             | 172.10.1.100 | -1/2.1  | 0.1.11 | , N |          | 0            | / •          |  |
| BFD Template             | ftd-vpn-mana  | ager-pool                                                                                                    |          |          |         |         |             | 172.16.1.120 | -172.1  | 6.1.13 | 0   |          | 0            | 11           |  |
| Cipher Suite List        |               |                                                                                                    |          |          |         |         |             |              |         |        |     |          |              |              |  |

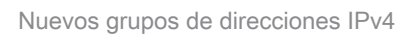

## Paso 4. Agregar directiva de grupo

Vaya aObjeto > Administración de objetos > VPN > Directiva de grupo, haga clic enAgregar directiva de grupo.

0

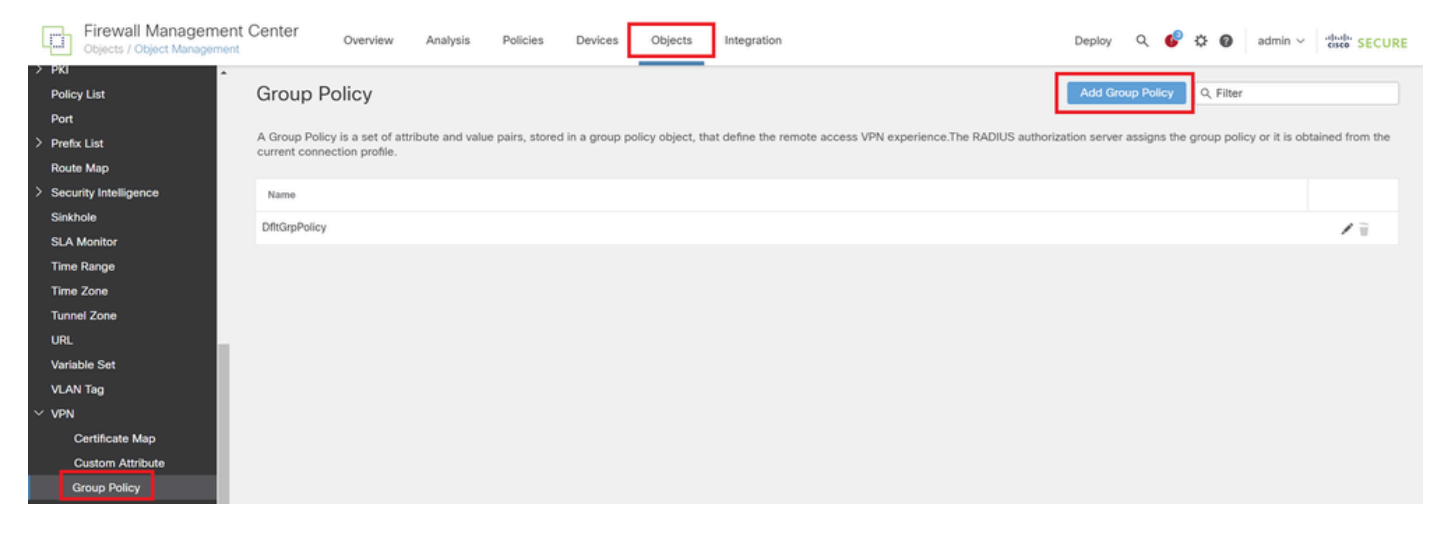

Agregar directiva de grupo

Introduzca la información necesaria para crear una directiva de grupo para el cliente VPN de ingeniero.

- Nombre: ftd-vpn-engineering-grp
- Protocolos VPN: SSL

| Add Group Policy                  |                                                                                                  | 0    |
|-----------------------------------|--------------------------------------------------------------------------------------------------|------|
| Name:*<br>ftd-vpn-engineer-gr     | p                                                                                                |      |
| Description:                      |                                                                                                  |      |
|                                   |                                                                                                  |      |
| General Secure                    | Client Advanced                                                                                  |      |
| VPN Protocols<br>IP Address Pools | VPN Tunnel Protocol:<br>Specify the VPN tunnel types that user can use. At least one tunneling m | iode |
| Banner                            | SSL                                                                                              |      |
| DNS/WINS                          | IPsec-IKEv2                                                                                      |      |
| Split Tunneling                   |                                                                                                  |      |
|                                   |                                                                                                  |      |

Directiva de grupo para el cliente VPN del ingeniero

Introduzca la información necesaria para crear una directiva de grupo para el cliente VPN de administrador.

- Nombre: ftd-vpn-manager-grp
- Protocolos VPN: SSL

## Add Group Policy

| Name:*<br>ftd-vpn-manager-g  | np                                                                                                    |
|------------------------------|----------------------------------------------------------------------------------------------------|
| Description:                 |                                                                                                    |
| General Secure               | Client Advanced                                                                                                    |
| VPN Protocols                | VPN Tunnel Protocol:                                                                                                    |
| IP Address Pools             | Specify the VPN tunnel types that user can use. At least one tunneling mode<br>must be configured for users to connect over a VPN tunnel. |
| Banner                       | SSL SSL                                                                                                    |
| DNS/WINS                     | IPsec-IKEv2                                                                                                    |
| Split Tunneling              |                                                                                                    |
| irectiva de grupo para Manag | er VPN Client                                                                                                    |

#### Confirme las nuevas directivas de grupo.

| Firewall Managemen<br>Objects / Object Managemen | nt Center                         | Overview        | Analysis        | Policies        | Devices      | Objects          | Integration                                                     | Deploy      | Q        | ¢         | ¢ (     | admin ~            | cisco SECURE    |
|--------------------------------------------------|-----------------------------------|-----------------|-----------------|-----------------|--------------|------------------|-----------------------------------------------------------------|-------------|----------|-----------|---------|--------------------|-----------------|
| > PKI                                            |                                   |                 |                 |                 |              |                  |                                                                 |             |          |           |         |                    |                 |
| Policy List                                      | Group Po                          | olicy           |                 |                 |              |                  |                                                                 | Add G       | roup Pe  | dicy      | Q, Fil  | iter               |                 |
| Port                                             |                                   |                 |                 |                 |              |                  |                                                                 |             |          |           |         |                    |                 |
| > Prefix List                                    | A Group Policy<br>current connect | is a set of att | ribute and valu | e pairs, stored | in a group p | olicy object, th | at define the remote access VPN experience. The RADIUS authoriz | ation serve | er assig | ins the o | proup p | policy or it is ob | tained from the |
| Route Map                                        |                                   | ineri presider  |                 |                 |              |                  |                                                                 |             |          |           |         |                    |                 |
| > Security Intelligence                          | Name                              |                 |                 |                 |              |                  |                                                                 |             |          |           |         |                    |                 |
| Sinkhole                                         | DfltGroPolicy                     |                 |                 |                 |              |                  |                                                                 |             |          |           |         |                    | 1=              |
| SLA Monitor                                      | United privately                  |                 |                 |                 |              |                  |                                                                 |             |          |           |         |                    | · · ·           |
| Time Range                                       | ftd-vpn-engine                    | er-grp          |                 |                 |              |                  |                                                                 |             |          |           |         |                    | 11              |
| Time Zone                                        | ftd-vpn-manag                     | ger-grp         |                 |                 |              |                  |                                                                 |             |          |           |         |                    | 11              |
| Tunnel Zone                                      |                                   |                 |                 |                 |              |                  |                                                                 |             |          |           |         |                    |                 |

Nuevas políticas de grupo

#### Paso 5. Agregar certificado FTD

Navegue hastaObjeto > Administración de objetos > PKI > Inscripción de certificados, haga clic en el botón Agregar inscripción de certificados.

0

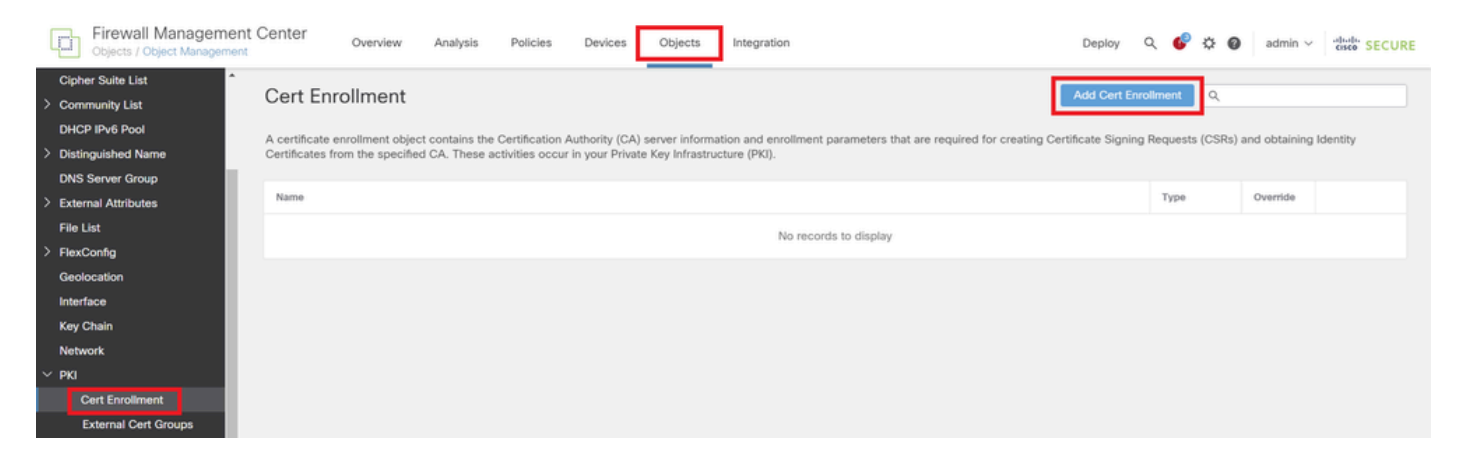

Agregar inscripción de certificados

Introduzca la información necesaria para el certificado de FTD e importe un archivo PKCS12 desde el equipo local.

- Nombre: ftd-vpn-cert
- Tipo de inscripción: archivo PKCS12

## Add Cert Enrollment

| Name* ftd-vpn-cert                                                                                                    |
|----------------------------------------------------------------------------------------------------|
| Description                                                                                                    |
| This certificate is already enrolled on devices.Remove the enrolment from         Device>Certificate page to edit/delete this Certificate.         CA Information       Certificate Parameters       Key       Revocation |
| Enrollment Type:       PKCS12 File         PKCS12 File*:       ftdCert_pfx         Browse PKCS12 File         Passphrase*:                                                                                                |
| Validation Usage: Validation Usage: Skip Check for CA flag in basic constraints of the CA Certificate                                                                                                    |
| Cancel Save                                                                                                    |
| etalles de la inscripcion de certificados                                                                                                    |

## Confirme la inscripción del nuevo certificado.

| Chieven Constant Constant Cons | nt Center Overview Analysis Policies Devices Objects In                                                                                                    | integration Deploy Q 🚱 🌣 🕢 admin 🗸 👘 SECURE                                                                           |  |  |  |  |  |  |  |  |  |  |  |
|----------------------------------------------------------------------------------------------------|----------------------------------------------------------------------------------------------------|----------------------------------------------------------------------------------------------------|--|--|--|--|--|--|--|--|--|--|--|
| Cipher Suite List                                                                                                    | 0                                                                                                    |                                                                                                    |  |  |  |  |  |  |  |  |  |  |  |
| > Community List                                                                                                    | ert Enrollment Q.                                                                                                    |                                                                                                    |  |  |  |  |  |  |  |  |  |  |  |
| DHCP IPv6 Pool                                                                                                    | A certificate annulment object contains the Certification Authority (CA) server information                                                                                                    | n and enrollment narameters that are required for creating Certificate Signing Requests (CSDs) and obtaining Identity |  |  |  |  |  |  |  |  |  |  |  |
| > Distinguished Name                                                                                                    | A certificate enrolment object contains the Gertification Authority (CA) server information and enrolment parameters that are required for creating Certificate Signing Requests (CSRs) and obtaining Identity<br>Certificates from the specified CA. These activities occur in your Private Key Infrastructure (PKI). |                                                                                                    |  |  |  |  |  |  |  |  |  |  |  |
| DNS Server Group                                                                                                    |                                                                                                    |                                                                                                    |  |  |  |  |  |  |  |  |  |  |  |
| > External Attributes                                                                                                    | Name                                                                                                    | Type Override                                                                                                    |  |  |  |  |  |  |  |  |  |  |  |
| File List                                                                                                    | ftd-vpn-cert                                                                                                    | PKCS12 File                                                                                                    |  |  |  |  |  |  |  |  |  |  |  |
| > FlexConfig                                                                                                    |                                                                                                    |                                                                                                    |  |  |  |  |  |  |  |  |  |  |  |

Inscripción de nuevos certificados

Navegue hasta Dispositivos > Certificados, haga clic en el botón Agregar.

0

| Fi De               | rewall Manageme<br>vices / Certificates | nt Center | Dverview   | Analysis | Policies         | Devices      | Objects | Integration           |        | Deploy | Q | ¢ | ¢ 0 | admin $\checkmark$ | cisco SECURE |
|---------------------|-----------------------------------------|-----------|------------|----------|------------------|--------------|---------|-----------------------|--------|--------|---|---|-----|--------------------|--------------|
| Filter<br>All Certi | ficates                                 | ×         |            |          |                  |              |         |                       |        |        |   |   |     |                    | Add          |
| Name                |                                         | Domain    | Enrollment | Type     | Identity Certifi | icate Expiry |         | CA Certificate Expiry | Status |        |   |   |     |                    |              |
|                     | No certificates Add Certificates        |           |            |          |                  |              |         |                       |        |        |   |   |     |                    | ^            |

Agregar certificado FTD

Introduzca la información necesaria para enlazar la inscripción del nuevo certificado al FTD.

- Dispositivo: 1.x.x.49
- Inscripción de certificados: ftd-vpn-cert

## Add New Certificate

Add a new certificate to the device using cert enrollment object which is used to generate CA and identify certificate.

| Device*:          |   |     |
|-------------------|---|-----|
| 1.1541.0.49       | * | )   |
| Cert Enrollment*: |   |     |
| ftd-vpn-cert      | Ŧ | ] - |

Cert Enrollment Details:

| Name:            | ftd-vpn-cert |
|------------------|--------------|
| Enrollment Type: | PKCS12 file  |
| Enrollment URL:  | N/A          |

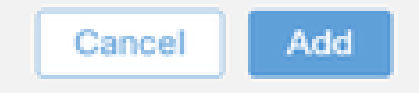

2

Enlazar certificado a FTD

#### Confirme el estado del enlace del certificado.

| G  | Firewall Manageme<br>Devices / Certificates | ent Center | Overview    | Analysis | Policies           | Devices   | Objects | Integration           |        | Deploy | ۹ | ¢ | ¢ 6 | ) a | dmin ~  | diada SE | CURE |
|----|---------------------------------------------|------------|-------------|----------|--------------------|-----------|---------|-----------------------|--------|--------|---|---|-----|-----|---------|----------|------|
| Fi | lter<br>All Certificates                    | ¥          |             |          |                    |           |         |                       |        |        |   |   |     |     |         | A        | sd   |
|    | Name                                        | Domain     | Enrollment  | Туре     | Identity Certifica | te Expiry |         | CA Certificate Expiry | Status |        |   |   |     |     |         |          |      |
|    | ∨ <b>con</b> 1.5.3 k.5.49                   |            |             |          |                    |           |         |                       |        |        |   |   |     |     | <b></b> |          | ^    |
|    | ftd-vpn-cert                                | Global     | PKCS12 file |          | Jun 16, 2025       |           |         | Jun 16, 2029          | CA LD  |        |   |   |     |     | ± ₽ 0   | Ì        |      |

Estado de vinculación de certificados

Paso 6. Agregar asignación de directiva para perfil de conexión de ingeniero

Navegue hasta Devices > VPN > Remote Access, haga clic enAddbutton.

| Firewall Management Center Overview Analy<br>Devices / VPN / Remote Access | Policies Devices Objects Integration |               | Deploy Q 💕 🌣 🔞 | admin ~ alterite SECURE |  |  |  |  |
|----------------------------------------------------------------------------|--------------------------------------|---------------|----------------|-------------------------|--|--|--|--|
|                                                                            |                                      |               |                | Add                     |  |  |  |  |
| Name                                                                       | Status                               | Last Modified |                |                         |  |  |  |  |
| No configuration available Add a new configuration                         |                                      |               |                |                         |  |  |  |  |

Agregar VPN de acceso remoto

Introduzca la información necesaria y haga clic enSiguiente botón.

- Nombre: ftd-vpn-engineering
- Protocolos VPN: SSL
- Dispositivos objetivo: 1.x.x.49

| Firewall Management Center Overview Analysis Policies Devices Objects Integration                                                                                                    | Deploy Q 🚱 🌣 🕢 admin V 🖏 SECURE                                                                                                    |
|----------------------------------------------------------------------------------------------------|----------------------------------------------------------------------------------------------------|
| Remote Access VPN Policy Wizard                                                                                                    |                                                                                                    |
| Targeted Devices and Protocols This wizard will guide you through the required minimal steps to configure the Remote Access VPN policy with a new user-defined connection profile. Name:* | Before You Start Before you start, ensure the following configuration elements to be in place to complete Remote Access VPN Policy.                                                                                              |
| ftd-vpn-engineer       Description:       VPN Protocols:                                                                                                    | Authentication Server<br>Configure LOCAL or Realm or RADIUS Server Group<br>or SSO to authenticate VPN clients.<br>Secure Client Package                                                                                         |
| SSL<br>IPsec-IKEv2<br>Targeted Devices:                                                                                                    | Make sure you have Secure Client package for VPN<br>Client downloaded or you have the relevant Cisco<br>credentials to download it during the wizard.<br>Device Interface<br>Interfaces should be already configured on targeted |
| Available Devices Selected Devices Q. Search 1.1LL1.0.49                                                                                                    | devices so that they can be used as a security zone<br>or interface group to enable VPN access.                                                                                                    |
|                                                                                                    | Cancel Back Next                                                                                                    |

Asignación de políticas

#### Paso 7. Configurar detalles para el perfil de conexión del ingeniero

Introduzca la información necesaria y haga clic enSiguiente botón.

- · Método de autenticación: sólo certificado de cliente
- · Nombre de usuario del certificado: campo específico de asignación
- · Campo principal: CN (nombre común)
- Campo secundario: OU (unidad organizativa)
- Conjuntos de direcciones IPv4: ftd-vpn-engineering-pool
- Política de grupo: ftd-vpn-engineering-grp

| Firewall Management Center<br>Devices / VPN / Setup Wizard | Analysis Policies Devices Objects Integration                                                                                                    | Deploy | ۹ | ¢ 😵 | admin ~ | esco SECURE |
|------------------------------------------------------------|----------------------------------------------------------------------------------------------------|--------|---|-----|---------|-------------|
| Remote Access VPN Policy Wizard                            |                                                                                                    |        |   |     |         |             |
| Policy Assignment 2 Connection Profile                     | 3 Secure Client     4 Access & Certificate     5 Summary                                                                                                    |        |   |     |         |             |
|                                                            | Connection Profile:                                                                                                    |        |   |     |         |             |
|                                                            | Connection Profiles specify the tunnel group policies for a VPN connection. These policies pertain to creating the<br>tunnel itself, how AAA is accomplished and how addresses are assigned. They also include user attributes, which<br>are defined in group policies. |        |   |     |         |             |
|                                                            |                                                                                                    |        |   |     |         |             |
|                                                            | This name is configured as a connection alias, it can be used to connect to the VPN gateway                                                                                                    |        |   |     |         |             |
|                                                            | Authentication, Authorization & Accounting (AAA):                                                                                                    |        |   |     |         |             |
|                                                            | Specify the method of authentication (AAA, certificates or both), and the AAA servers that will be used for VPN<br>connections.                                                                                                    |        |   |     |         |             |
|                                                            | Authentication Method: Client Certificate Only                                                                                                    |        |   |     |         |             |
|                                                            | Username From<br>Certificate: Map specific field Use entire DN (Distinguished Name) as username                                                                                                    |        |   |     |         |             |
|                                                            | Primary Field: CN (Common Name)                                                                                                    |        |   |     |         |             |
|                                                            | Secondary Field: OU (Organisational Unit)                                                                                                    |        |   |     |         |             |
|                                                            | Authorization Server: (Realm or RADIUS) +                                                                                                    |        |   |     |         |             |
|                                                            | Accounting Server: (PADIUS) +                                                                                                    |        |   |     |         |             |
|                                                            | Client Address Assignment:                                                                                                    |        |   |     |         |             |
|                                                            | Client IP address can be assigned from AAA server, DHCP server and IP address pools. When multiple options are<br>selected. IP address assignment is tried in the order of AAA server. DHCP server and IP address pool                                                  |        |   |     |         |             |
|                                                            | Use AAA Server (Realm or RADIUS only)                                                                                                    |        |   |     |         |             |
|                                                            | Use DHCP Servers                                                                                                    |        |   |     |         |             |
|                                                            | Use IP Address Pools                                                                                                    |        |   |     |         |             |
|                                                            | IPv4 Address Pools: ftd-vpn-engineer-pool                                                                                                    |        |   |     |         |             |
|                                                            | IPv6 Address Pools:                                                                                                    |        |   |     |         |             |
|                                                            | Group Policy:                                                                                                    |        |   |     |         |             |
|                                                            | A group policy is a collection of user-oriented session attributes which are assigned to client when a VPN<br>connection is established. Select or create a Group Policy object.                                                                                        |        |   |     |         |             |
|                                                            | Group Policy:* ftd-vpn-engineer-grp +                                                                                                    |        |   |     |         |             |
|                                                            | Edit Group Policy                                                                                                    |        |   |     |         |             |
|                                                            |                                                                                                    |        |   |     |         |             |

Detalles del perfil de conexión

## Paso 8. Configurar imagen de cliente seguro para perfil de conexión de ingeniero

Seleccione archivo de imagen de cliente seguro y haga clic en el botón Siguiente.

| Firewall Management Center Ov<br>Devices / VPN / Setup Wizard | view Analysis Policies Devices Objects Integration                                                                                                    | Deploy Q 🚱 🌣 🕢 admin V 🔤 |
|---------------------------------------------------------------|----------------------------------------------------------------------------------------------------|--------------------------|
| Remote Access VPN Policy Wizar                                |                                                                                                    |                          |
| 1 Policy Assignment 2 Connection Profile                      | 3 Secure Client 4 Access & Certificate 5 Summary                                                                                                    |                          |
|                                                               | Remote<br>User Secure Client Internet Outside User Inside Internet                                                                                                    | Corporate<br>Resources   |
|                                                               | AAA                                                                                                    |                          |
|                                                               | Secure Client Image                                                                                                    |                          |
|                                                               | The VPN gateway can automatically download the latest Secure Client package to the client device when th<br>connection is initiated. Minimize connection setup time by choosing the appropriate OS for the selected package. | e VPN                    |
|                                                               | Download Secure Client packages from Cisco Software Download Center.                                                                                                    |                          |
|                                                               | Show Re-order butto                                                                                                    | ns +                     |
|                                                               | Secure Client File Object Name Secure Client Package Name Operating System                                                                                                    |                          |
|                                                               | cisco-secure-client-win-5.1.3.6 cisco-secure-client-win-5.1.3.62-webdeplo Windows 🔻                                                                                                    |                          |
|                                                               |                                                                                                    |                          |
| ¢                                                             |                                                                                                    |                          |
|                                                               |                                                                                                    | Cancel Back Next         |

Paso 9. Configurar acceso y certificado para el perfil de conexión del ingeniero

Seleccione el valor para los elementos Grupo de interfaz/Zona de seguridad y Inscripción de certificados, haga clic en el botón Siguiente.

- · Grupo de interfaz/Zona de seguridad: outsideZone
- Inscripción de certificados: ftd-vpn-cert

| Prirewall Management Center Overview Analysis Policies Devices Objects Integration                                                                                                    | Deploy Q 🧬 🌣 🔕 admin ~ 🖞 |
|----------------------------------------------------------------------------------------------------|--------------------------|
| Remote Access VPN Policy Wizard         1 Policy Assignment       2 Connection Profile         3 Secure Client       3 Access & Certificate                                                                                  |                          |
| AAA Network Interface for Incoming VPN Access Select or create an Interface Group or a Security Zone that contains the network interfaces users will access for VPN connections. Interface group/Security Zone:* outsideZone |                          |
| Certificate Enrollment:*  Certificate Enrollment:*  Certificate Control for VPN Traffic                                                                                                    |                          |
| All decrypted traffic in the VPN tunnel is subjected to the Access Control Policy by default. Select this option to bypass decrypted traffic from the Access Control Policy.                                                 | Cancel Back Next         |

Detalles de acceso y certificado

#### Paso 10. Confirmar resumen para perfil de conexión de ingeniero

Confirme la información especificada para la directiva VPN de acceso remoto y haga clic en el botón Finish.

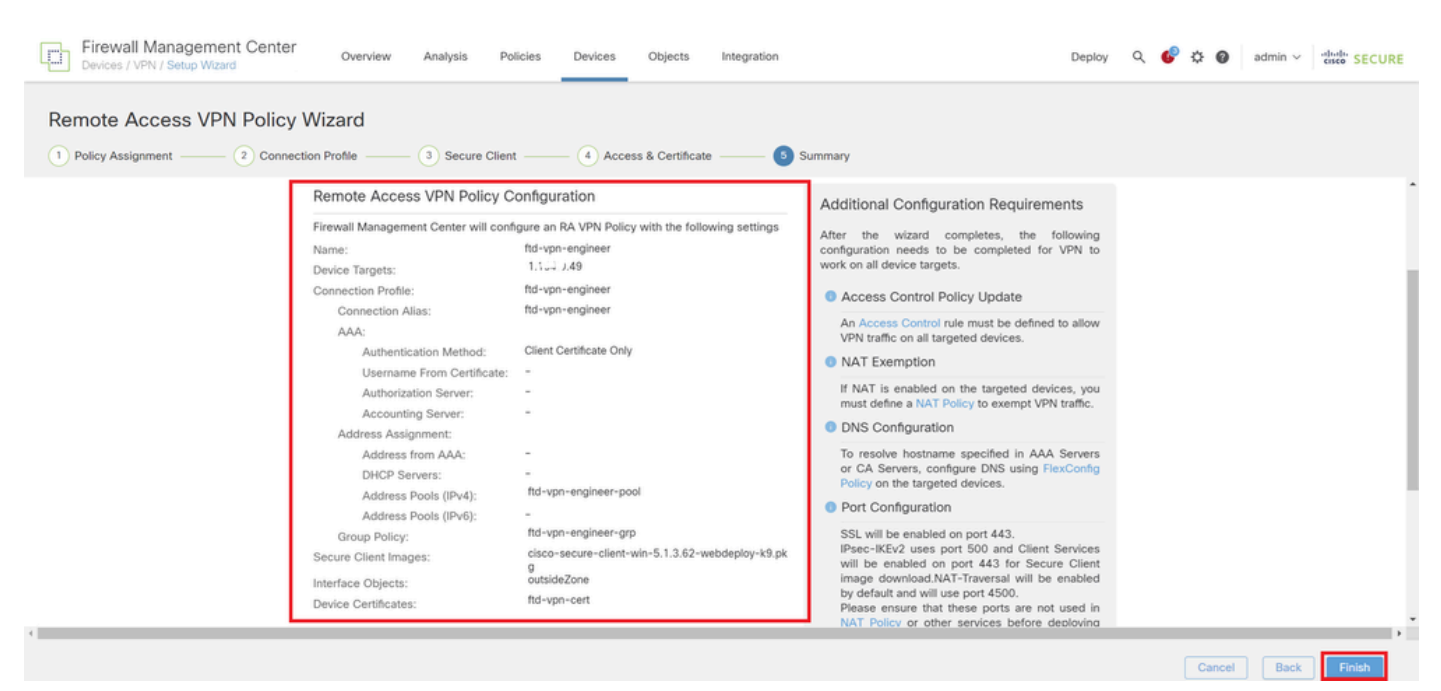

Navegue hasta Devices > VPN > Remote Access > Connection Profile, haga clic en el botón +.

| Firewall Management Center<br>Devices / VPN / Edit Connection Profile | Analysis Policies Devices Objects Integration                                     | Deploy Q 💕 🌣 🔞 admin 🗸      | " discle SECURE                            |
|-----------------------------------------------------------------------|-----------------------------------------------------------------------------------|-----------------------------|--------------------------------------------|
| ftd-vpn-engineer                                                      |                                                                                   |                             | Save Cancel                                |
| Enter Description                                                     |                                                                                   |                             |                                            |
|                                                                       |                                                                                   | Local Realm: None Dynamic A | icy Assignments (1)<br>Access Policy: None |
| Connection Profile Access Interfaces Advanced                         |                                                                                   |                             |                                            |
|                                                                       |                                                                                   |                             | +                                          |
| Name                                                                  | AAA                                                                               | Group Policy                |                                            |
| DefaultWEBVPNGroup                                                    | Authentication: None<br>Authorization: None<br>Accounting: None                   | DftGrpPolicy                | /1                                         |
| ftd-vpn-engineer                                                      | Authorization: Client Certificate Only<br>Authorization: None<br>Accounting: None | 🕞 ftd-vpn-engineer-grp      | /1                                         |

Agregar perfil de conexión para Manager VPN Client

Introduzca la información necesaria para el perfil de conexión y haga clic en el botón Save.

- Nombre: ftd-vpn-manager
- Política de grupo: ftd-vpn-manager-grp
- Conjuntos de direcciones IPv4: ftd-vpn-manager-pool

## Add Connection Profile

| Connection Profile:*      | ftd-vpn-manager     |     |
|---------------------------|---------------------|-----|
| Group Policy:*            | ftd-vpn-manager-grp | • + |
| Client Address Assignment | AAA Aliases         |     |

IP Address for the remote clients can be assigned from local IP Address pools/DHCP Servers/AAA. Servers. Configure the 'Client Address Assignment Policy' in the Advanced tab to define the assignment criteria.

Address Pools:

| Name                 | IP Address Range          |                      |
|----------------------|---------------------------|----------------------|
| ftd-vpn-manager-pool | 172.16.1.120-172.16.1.130 | ftd-vpn-manager-pool |

# DHCP Servers: + Name DHCP Server IP Address Cancel Save

Detalles del perfil de conexión para Manager VPN Client

#### Confirme los nuevos perfiles de conexión agregados.

| Firewall Management Center<br>Devices / VPN / Edit Connection Profile                                                              | Analysis Policies De                                                        | evices Objects | Integration |                       | Deploy Q 🚱 | 🗘 🚱 admin ~         | enco SECURE                       |
|----------------------------------------------------------------------------------------------------|-----------------------------------------------------------------------------|----------------|-------------|-----------------------|------------|---------------------|-----------------------------------|
| ftd-vpn-engineer                                                                                                    |                                                                             |                |             |                       | You have   | unsaved changes Sav | e Cancel                          |
| Enter Description Policy Assignments (1 Local Realm: None Dynamic Access Policy: Non Connection Profile Access Interfaces Advanced |                                                                             |                |             |                       |            |                     | ssignments (1)<br>Is Policy: None |
|                                                                                                    |                                                                             |                |             |                       |            |                     |                                   |
|                                                                                                    |                                                                             |                |             |                       |            |                     | +                                 |
| Name                                                                                                    | ААА                                                                         |                |             | Group Policy          |            |                     |                                   |
| DefaultWEBVPNGroup                                                                                                    | Authentication: None<br>Authorization: None<br>Accounting: None             |                |             | DfltGrpPolicy         | -          |                     | /1                                |
| ftd-vpn-engineer                                                                                                    | Authentication: Client Certifica<br>Authorization: None<br>Accounting: None | te Only        |             | td-vpn-engineer-grp   |            |                     | /1                                |
| ftd-vpn-manager                                                                                                    | Authentication: Client Certifica<br>Authorization: None<br>Accounting: None | te Only        |             | E ftd-vpn-manager-grp |            |                     | /1                                |

Confirmar perfiles de conexión agregados

+

#### Paso 12. Agregar mapa de certificado

Navegue hasta Objetos > Administración de objetos > VPN > Mapa de certificado, haga clic en el botón Agregar mapa de certificado.

| Firewall Management                 | Center Overview                                                | Analysis Po                                | olicies Devices                           | Objects           | Integration                                                   | Deploy           | Q        | <b>6</b> ° ¢ | F @        | admin 🗸      | cisco SECURE |
|-------------------------------------|----------------------------------------------------------------|--------------------------------------------|-------------------------------------------|-------------------|---------------------------------------------------------------|------------------|----------|--------------|------------|--------------|--------------|
| > PKI                               | Certificate Map                                                |                                            |                                           |                   |                                                               | Add Certific     | ate Ma   | ip (         | 2          |              |              |
| Port Prefix List Route Map          | Certificate Map Object is use<br>connection is associated with | d to provide an ass<br>a the specified con | ociation between a re<br>nection profile. | ceived certificat | e and a Remote Access VPN connection profile.If a received or | ertificate match | es the i | rules co     | ntained in | the certific | ate map, the |
| Security Intelligence     Sinkhole  | Name                                                           |                                            |                                           |                   |                                                               |                  |          | Valu         | *          |              |              |
| SLA Monitor                         |                                                                |                                            |                                           |                   | No records to display                                         |                  |          |              |            |              |              |
| Time Range<br>Time Zone             |                                                                |                                            |                                           |                   |                                                               |                  |          |              |            |              |              |
| Tunnel Zone<br>URL                  |                                                                |                                            |                                           |                   |                                                               |                  |          |              |            |              |              |
| Variable Set                        |                                                                |                                            |                                           |                   |                                                               |                  |          |              |            |              |              |
| ✓ VPN                               |                                                                |                                            |                                           |                   |                                                               |                  |          |              |            |              |              |
| Certificate Map<br>Custom Attribute |                                                                |                                            |                                           |                   |                                                               |                  |          |              |            |              |              |

Agregar mapa de certificado

Introduzca la información necesaria para el mapa de certificado del cliente VPN del ingeniero y haga clic en el botón Save.

- Nombre del mapa: cert-map-engineering
- Regla de asignación: CN (nombre común) es igual a vpnEngineerClientCN

| Map Name*:        |
|-------------------|
| cert-map-engineer |
| cert-map-engineer |

#### Mapping Rule

Add Rule

Configure the certificate matching rule

| # | Field   | Component        | Operator | Value           |     |
|---|---------|------------------|----------|-----------------|-----|
| 1 | Subject | CN (Common Name) | Equals   | vpnEngineerClie | / 1 |

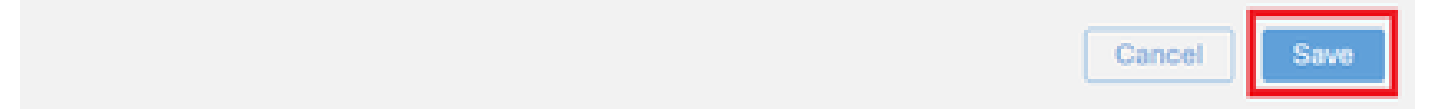

Mapa de certificado para cliente de ingeniero

Introduzca la información necesaria para el mapa de certificados del cliente VPN del administrador y haga clic en el botón Save.

- Nombre del mapa: cert-map-manager
- Regla de asignación: CN (nombre común) es igual a vpnManagerClientCN

0

| Map Name*:                  |               |
|-----------------------------|---------------|
| cert-map-manager            |               |
| Magazing Bula               |               |
| Configure the certificate r | matching rule |

| # | Field   | Component        | Operator | Value          |     |
|---|---------|------------------|----------|----------------|-----|
| 1 | Subject | CN (Common Name) | Equals   | vpnManagerClie | / 1 |

|                                         | Cancel | Save |
|-----------------------------------------|--------|------|
| lana de certificado para Manager Client |        |      |

Mapa de certificado para Manager Client

Confirme los nuevos mapas de certificados agregados.

| Firewall Managemen<br>Objects / Object Managemen | Center Overview Analysis Policies Devices Objects Integration Deploy Q                                                                                                    | admin 🗸 👘 SEC                            | URE |
|--------------------------------------------------|----------------------------------------------------------------------------------------------------|------------------------------------------|-----|
| > ркі                                            |                                                                                                    |                                          |     |
| Policy List                                      | Certificate Map                                                                                                    |                                          |     |
| > Prefix List                                    | Certificate Map Object is used to provide an association between a received certificate and a Remote Access VPN connection profile. If a received certificate matches the rule | es contained in the certificate map, the | ,   |
| Route Map                                        | connection is associated with the specified connection prome.                                                                                                    |                                          |     |
| > Security Intelligence                          | Name                                                                                                    | Value                                    |     |
| Sinkhole                                         | cert-map-engineer                                                                                                    | 1 Criteria                               |     |
| SLA Monitor                                      | cert-man-mananer                                                                                                    | 1 Criteria                               |     |
| Time Range                                       | - en e nuper son a gran a gran a gran a gran a gran a gran a gran a gran a gran a gran a gran a gran a gran a g                                                                |                                          |     |

Nuevos mapas de certificados

Paso 13. Enlazar mapa de certificado a perfil de conexión

Vaya a Devices > VPN > Remote Access, edit ftd-vpn-engineering. Luego, navegue hasta Advanced > Certificate Maps, haga clic en el botón Add Mapping.

0

| Firewall Managemen             | nt Center ove           | rview Analysis            | Policies             | Devices               | Objects           | Integration         |                  | Deploy            | ९ 🌀         | ¢ (      | admin v            | cisco SE     | CURE           |
|--------------------------------|-------------------------|---------------------------|----------------------|-----------------------|-------------------|---------------------|------------------|-------------------|-------------|----------|--------------------|--------------|----------------|
| ftd-vpn-engineer               |                         |                           |                      |                       |                   |                     |                  |                   | You ha      | ive unsa | wed changes        | ave C        | ancel          |
| Enter Description              |                         |                           |                      |                       |                   |                     |                  |                   |             |          |                    |              |                |
|                                |                         |                           |                      |                       |                   |                     |                  |                   |             |          | Policy             | Assignmen    | <u>its (1)</u> |
|                                |                         | _                         |                      |                       |                   |                     |                  | Local Realm       | : None      |          | Dynamic Acc        | ess Policy:  | None           |
| Connection Profile Access Inte | arfaces Advanced        |                           |                      |                       |                   |                     |                  |                   |             |          |                    |              |                |
| Secure Client Images           | Conoral Satting         | a for Connection [        | rofile Mannin        |                       |                   |                     |                  |                   |             |          |                    |              | -              |
| Secure Client Customization    | The device processes    | the policies in the order | listed below until i | ig<br>it finds a matc | :h                |                     |                  |                   |             |          |                    |              | - 12           |
| GIII Taxt and Massages         | Use group URL           | if group URL and Certif   | cate Map match       | different Cor         | nnection Profi    | les                 |                  |                   |             |          |                    |              | - 11           |
|                                | Use the configu         | red rules to match a ce   | rtificate to a Conr  | nection Profil        | le                |                     |                  |                   |             |          |                    |              | - 11           |
| Seriete                        | Certificate to C        | onnection Profile         | Mapping              |                       |                   |                     |                  |                   |             |          |                    |              | - 11           |
| Scripts                        | Client request is check | ked against each Certific | ate Map, associate   | ed Connection         | n Profile will be | used when rules are | matched. If none | of the Certifical | te Map is m | atched,  | default connection | profile will | - 11           |
| Binaries                       | Please provide at       | least one Certificate Mar | ning                 |                       |                   |                     |                  |                   |             |          |                    |              | a II           |
| Custom Installer Transforms    | Theore provide at       | reast one certificate may | shurdt.              |                       |                   |                     |                  |                   |             |          | Add                | Mapping      | 1              |
| Localized Installer Transform  | Certificate Map         |                           |                      |                       | с                 | onnection Profile   |                  |                   |             |          |                    |              |                |
| Address Assignment Policy      |                         |                           |                      |                       |                   |                     |                  |                   |             |          |                    |              |                |
| Certificate Maps               |                         |                           |                      |                       | N                 | o Records Found     |                  |                   |             |          |                    |              |                |
| Group Policies                 |                         |                           |                      |                       |                   |                     |                  |                   |             |          |                    |              | - 11           |

Enlazar mapa de certificado

Enlace de mapa de certificado al perfil de conexión para el cliente VPN del ingeniero.

- · Nombre del mapa de certificado: cert-map-engineering
- Connection Profile: ftd-vpn-engineer

# Add Connection Profile to Certificate Map

Choose a Certificate Map and associate Connection Profiles to selected Certficate Map.

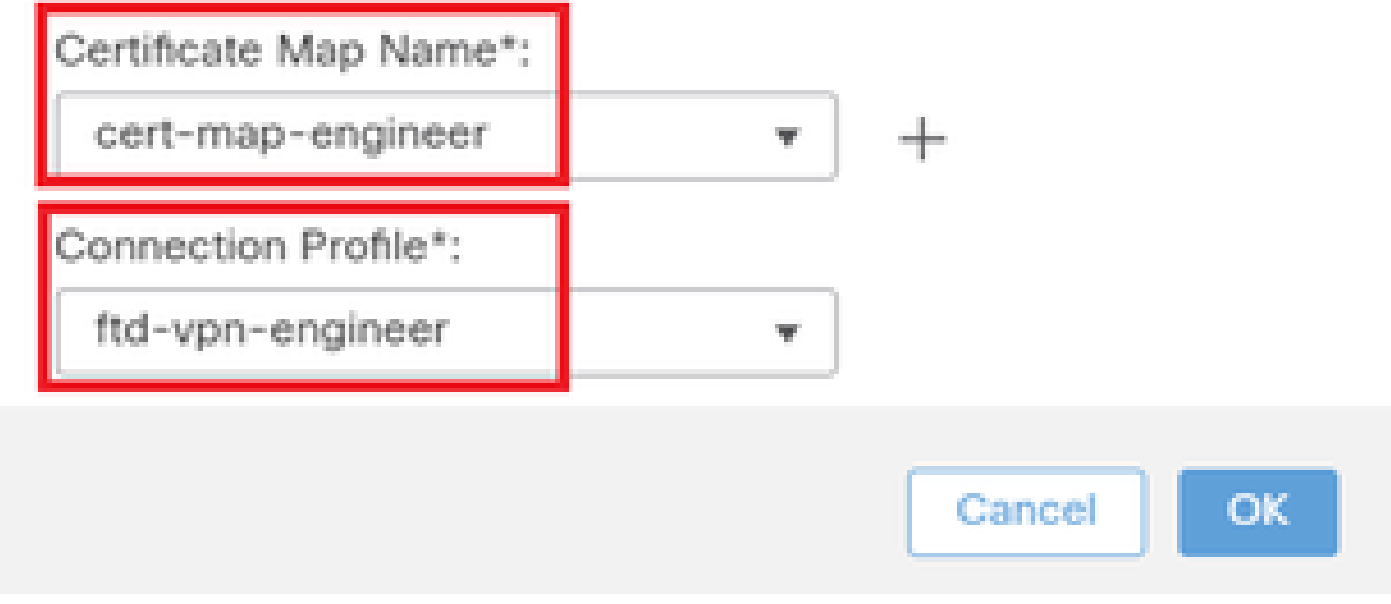

Enlace del mapa de certificado para el cliente VPN del ingeniero

Vinculación del mapa de certificado al perfil de conexión para el cliente VPN del administrador.

- Nombre de mapa de certificado: cert-map-manager
- · Perfil de conexión: ftd-vpn-manager

Choose a Certificate Map and associate Connection Profiles to selected Certficate Map.

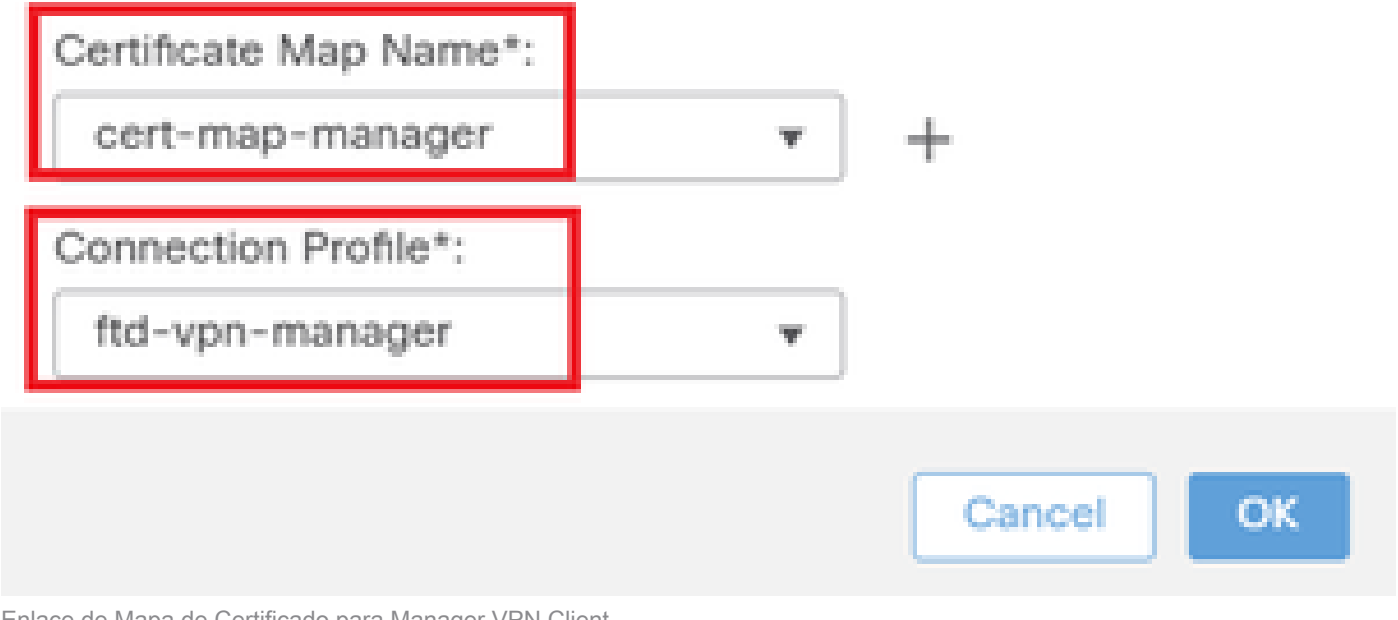

Enlace de Mapa de Certificado para Manager VPN Client

#### Confirme la configuración del enlace de certificados.

| Firewall Managemen<br>Devices / VPN / Edit Advance                                                                                    | nt Center Overview Analysis Policies                                                                                                    | Devices Objects Integration                                                                                                    | Deploy Q 🚱 🌣 🙆 admin 🗸 👘 SECURE                                                     |
|----------------------------------------------------------------------------------------------------|----------------------------------------------------------------------------------------------------|----------------------------------------------------------------------------------------------------|-------------------------------------------------------------------------------------|
| ftd-vpn-engineer                                                                                                    |                                                                                                    |                                                                                                    | You have unsaved changes Save Cancel Policy Assignments (1)                         |
| Connection Profile Access Inte                                                                                                    | arfaces Advanced                                                                                                    |                                                                                                    | Local Realm: None Dynamic Access Policy: None                                       |
| Secure Client Images Customization<br>GUI Text and Messages<br>Icons and Images<br>Scripts<br>Binaries<br>Custom Installer Transforms | General Settings for Connection Profile Mapp<br>The device processes the policies in the order listed below un<br>Use group URL if group URL and Certificate Map mate<br>Use the configured rules to match a certificate to a Certificate to Connection Profile Mapping<br>Client request is checked against each Certificate Map, assoc<br>be chosen. | Ding<br>til it finds a match<br>ch different Connection Profiles<br>onnection Profile<br>iated Connection Profile will be used when rules are matched. If n | none of the Certificate Map is matched, default connection profile will Add Mapping |
| Localized Installer Transform<br>Address Assignment Policy                                                                            | Certificate Map                                                                                                    | Connection Profile                                                                                                    |                                                                                     |
| Certificate Maps                                                                                                    | cert-map-engineer                                                                                                    | ftd-vpn-engineer                                                                                                    | /1                                                                                  |
| Group Policies                                                                                                    | cert-map-manager                                                                                                    | ftd-vpn-manager                                                                                                    | /1                                                                                  |

Confirmar vinculación de certificados

#### Confirmar en CLI de FTD

Confirme la configuración de la conexión VPN en la CLI de FTD después de la implementación desde el FMC.

interface GigabitEthernet0/0 nameif outside security-level 0 ip address 192.168.1.200 255.255.255.0 // Defines a pool of addresses ip local pool ftd-vpn-engineer-pool 172.16.1.100-172.16.1.110 mask 255.255.255.0 ip local pool ftd-vpn-manager-pool 172.16.1.120-172.16.1.130 mask 255.255.255.0 // Defines Trustpoint for Server Certificate crypto ca trustpoint ftd-vpn-cert keypair ftd-vpn-cert crl configure // Server Certificate Chain crypto ca certificate chain ftd-vpn-cert certificate 22413df584b6726c 3082037c 30820264 a0030201 02020822 413df584 b6726c30 0d06092a 864886f7 . . . . . . quit certificate ca 5242a02e0db6f7fd 3082036c 30820254 a0030201 02020852 42a02e0d b6f7fd30 0d06092a 864886f7 . . . . . . quit // Defines Certificate Map for Engineer VPN Clients crypto ca certificate map cert-map-engineer 10 subject-name attr cn eq vpnEngineerClientCN // Defines Certificate Map for Manager VPN Clients crypto ca certificate map cert-map-manager 10 subject-name attr cn eq vpnManagerClientCN // Configures the FTD to allow Cisco Secure Client connections and the valid Cisco Secure Client images webvpn enable outside http-headers hsts-server enable max-age 31536000 include-sub-domains no preload hsts-client enable x-content-type-options x-xss-protection content-security-policy anyconnect image disk0:/csm/cisco-secure-client-win-5.1.3.62-webdeploy-k9.pkg 1 regex "Windows" anyconnect enable tunnel-group-list enable cache disable certificate-group-map cert-map-engineer 10 ftd-vpn-engineer certificate-group-map cert-map-manager 10 ftd-vpn-manager error-recovery disable // Configures the group-policy to allow SSL connections from manager VPN clients group-policy ftd-vpn-manager-grp internal group-policy ftd-vpn-manager-grp attributes banner none wins-server none

dns-server none dhcp-network-scope none vpn-simultaneous-logins 3 vpn-idle-timeout 30 vpn-idle-timeout alert-interval 1 vpn-session-timeout none vpn-session-timeout alert-interval 1 vpn-filter none vpn-tunnel-protocol ikev2 ssl-client split-tunnel-policy tunnelall ipv6-split-tunnel-policy tunnelall split-tunnel-network-list none default-domain none split-dns none split-tunnel-all-dns disable client-bypass-protocol disable vlan none address-pools none webvpn anyconnect ssl dtls enable anyconnect mtu 1406 anyconnect firewall-rule client-interface public none anyconnect firewall-rule client-interface private none anyconnect ssl keepalive 20 anyconnect ssl rekey time none anyconnect ssl rekey method none anyconnect dpd-interval client 30 anyconnect dpd-interval gateway 30 anyconnect ssl compression none anyconnect dtls compression none anyconnect modules value none anyconnect ask none default anyconnect anyconnect ssl df-bit-ignore disable // Configures the group-policy to allow SSL connections from engineer VPN clients group-policy ftd-vpn-engineer-grp internal group-policy ftd-vpn-engineer-grp attributes banner none wins-server none dns-server none dhcp-network-scope none vpn-simultaneous-logins 3 vpn-idle-timeout 30 vpn-idle-timeout alert-interval 1 vpn-session-timeout none vpn-session-timeout alert-interval 1 vpn-filter none vpn-tunnel-protocol ssl-client split-tunnel-policy tunnelall ipv6-split-tunnel-policy tunnelall split-tunnel-network-list none default-domain none split-dns none split-tunnel-all-dns disable client-bypass-protocol disable vlan none address-pools none webvpn anyconnect ssl dtls enable anyconnect mtu 1406 anyconnect firewall-rule client-interface public none anyconnect firewall-rule client-interface private none

```
anyconnect ssl keepalive 20
anyconnect ssl rekey time none
anyconnect ssl rekey method none
anyconnect dpd-interval client 30
anyconnect dpd-interval gateway 30
anyconnect ssl compression none
anyconnect dtls compression none
anyconnect modules value none
anyconnect ask none default anyconnect
anyconnect ssl df-bit-ignore disable
// Configures the tunnel-group to use the certificate authentication for engineer VPN clients
tunnel-group ftd-vpn-engineer type remote-access
tunnel-group ftd-vpn-engineer general-attributes
address-pool ftd-vpn-engineer-pool
default-group-policy ftd-vpn-engineer-grp
tunnel-group ftd-vpn-engineer webvpn-attributes
authentication certificate
group-alias ftd-vpn-engineer enable
// Configures the tunnel-group to use the certificate authentication for manager VPN clients
tunnel-group ftd-vpn-manager type remote-access
tunnel-group ftd-vpn-manager general-attributes
address-pool ftd-vpn-manager-pool
default-group-policy ftd-vpn-manager-grp
tunnel-group ftd-vpn-manager webvpn-attributes
```

#### Confirmar en cliente VPN

authentication certificate

Paso 1. Confirmar certificado de cliente

En el cliente de ingeniero VPN, navegue hasta Certificados - Usuario actual > Personal > Certificados, verifique el certificado de cliente utilizado para la autenticación.

|   | Conse | ole1 - [Co | nsole R   | oot\Certific | cates - Curre | nt User\Personal\Certificates] |                       |                 |                              | -               | σ       | ×     | ζ |
|---|-------|------------|-----------|--------------|---------------|--------------------------------|-----------------------|-----------------|------------------------------|-----------------|---------|-------|---|
|   | Eile  | Action     | ⊻iew      | Favorites    | Window        | Help                           |                       |                 |                              |                 |         | - 8   | × |
| 4 | • •   | 2          | Û         | Q 🔒          | 2 🖬           |                                |                       |                 |                              |                 |         |       |   |
|   | Cons  | ole Root   |           |              | _             | Issued To ^                    | Issued Du             | Expiration Date | Intended Purposes            | Friendly Name   | Action  | 15    | _ |
| ŀ | r 🖓 C | Person     | s - Curri | ent User     |               | SvpnEngineerClientCN           | ftd-ra-ca-common-name | 6/18/2025       | <b>Client Authentication</b> | vpnEngineerClix | Certifi | cates | • |
|   | •     | Cer        | tificates | 1            |               |                                |                       | •               |                              |                 | N       | fore  | ۲ |
| • | × _   | Inusted    | ROOT      | entification | Authorities   |                                |                       |                 |                              |                 |         |       |   |

Confirmar certificado para cliente de VPN de ingeniero

Haga doble clic en el certificado de cliente, navegue hastaDetalles, verifique los detalles deAsunto.

Asunto: CN = vpnEngineerClientCN

| Certificate                   | ×                              |
|-------------------------------|--------------------------------|
| General Details Certification | Path                           |
| Show: <al></al>               | $\sim$                         |
| Field                         | Value ^                        |
| Subject                       | vpnEngineerClientCN, vpnEngi   |
| Public key parameters         | RSA (2048 Bits)<br>05 00       |
| Enhanced Key Usage            | Client Authentication (1.3.6.1 |
| Thumborint algorithm          | xca certificate                |
| CN = vpnEngineerClientCN      |                                |
| O = Cisco<br>L = Tokyo        |                                |
| S = Tokyo<br>C = JP           |                                |
|                               |                                |
|                               | Edit Properties Copy to File   |
|                               |                                |
|                               | OK                             |

Detalles del certificado de cliente de ingeniero

En manager VPN client, navegue hasta Certificados - Usuario actual > Personal > Certificados, verifique el certificado de cliente utilizado para la autenticación.

![](_page_25_Picture_0.jpeg)

Confirmar certificado para Manager VPN Client

Haga doble clic en el certificado de cliente, navegue hastaDetalles, verifique los detalles deAsunto.

• Asunto: CN = vpnManagerClientCN

# 💼 Certificate

| General                                           | Details                             | Certification Pat | h                               |   |
|---------------------------------------------------|-------------------------------------|-------------------|---------------------------------|---|
| Show:                                             | <al></al>                           |                   | $\sim$                          |   |
| Field                                             |                                     |                   | Value                           | ^ |
| (m)                                               |                                     | _                 | Thursday, June 19, 2025 9:41    |   |
| Sul                                               | bject                               |                   | vpnManagerClientCN, vpnMan      |   |
| ELIPO                                             | JUC KEY                             |                   | RSA (2048 Bits)                 |   |
| Put 1                                             | blic key p                          | arameters         | 05 00                           |   |
| Ke                                                | y Usage                             |                   | Digital Signature, Key Encipher |   |
| En/                                               | hanced Ki                           | ey Usage          | Client Authentication (1.3.6.1  |   |
| - Die Ne                                          | tscape Co                           | omment            | xca certificate                 |   |
| l m                                               | mborint                             | aloorithm         | chat                            | ¥ |
| CN = V<br>C = Cis<br>L = Tok<br>S = Tok<br>C = JP | pnManag<br>ico<br>iyo<br>iyo<br>iyo | erClientCN        |                                 | I |
|                                                   |                                     | E                 | dit Properties Copy to File.    |   |
|                                                   |                                     |                   | C                               | ж |

х

Detalles del certificado de cliente del administrador

Paso 2. Confirmar CA

En el cliente VPN del ingeniero y en el cliente VPN del administrador, navegue hasta Certificados - Usuario actual > Entidades de certificación raíz de confianza > Certificados, verifique la CA utilizada para la autenticación.

• Emitido por: ftd-ra-ca-common-name

| 🚋 Console1 - [Console Root\Certificates - Current User\Trusted Root Certification Authorities\Certificates] |                                              |                            |                            |                 |                     | -              | σ        | >    | κ. |
|----------------------------------------------------------------------------------------------------|----------------------------------------------|----------------------------|----------------------------|-----------------|---------------------|----------------|----------|------|----|
| à                                                                                                    | Eile Action View Favorites Window            | Help                       |                            |                 |                     |                |          | - 6  | ×  |
| ٠                                                                                                    | 🔶 🖄 💼 🔏 🗞 🔛 🔤 🛛                              | 1                          |                            |                 |                     |                |          |      |    |
|                                                                                                    | Console Root                                 | Issued To                  | Issued By                  | Expiration Date | Intended Purposes   | Friendly Nan ^ | Action   | \$   |    |
| ~ (                                                                                                    | Perropal                                     | 2 127.0.0.1                | 127.0.0.1                  | 5/17/2027       | Server Authenticati | duo-endpoir    | Certific | ates | •  |
|                                                                                                    | Personal                                     | AAA Certificate Services   | AAA Certificate Services   | 12/31/2028      | Client Authenticati | Sectigo (AA/   | M        | ore  | •  |
| - 1                                                                                                    | Trusted Root Certification Authorities       | Baltimore CyberTrust Root  | Baltimore CyberTrust Root  | 5/12/2025       | Client Authenticati | DigiCert Balt  |          |      |    |
| 1 1 1 1 1 1 1 1 1 1 1 1 1 1 1 1 1 1 1                                                                       | Certificates                                 | Class 3 Public Primary Cer | Class 3 Public Primary Cer | 8/1/2028        | Client Authenticati | VeriSign Clas  | ftd-ra-  | ca   | •  |
|                                                                                                    |                                              | COMODO RSA Certificati     | COMODO RSA Certificati     | 1/18/2038       | Client Authenticati | Sectigo (forr  | M        | ore  | •  |
|                                                                                                    | > Intermediate Certification Authorities     | Copyright (c) 1997 Micros  | Copyright (c) 1997 Micros  | 12/30/1999      | Time Stamping       | Microsoft Til  |          |      |    |
|                                                                                                    | Active Directory User Object                 | DESKTOP-VCKHRG1            | DESKTOP-VCKHRG1            | 10/30/2022      | Server Authenticati | www.infraey    |          |      |    |
|                                                                                                    | > 🔛 Trusted Publishers                       | DigiCert Assured ID Root   | DigiCert Assured ID Root   | 11/9/2031       | <all></all>         | <none></none>  |          |      |    |
|                                                                                                    | > Untrusted Certificates                     | DigiCert Assured ID Root   | DigiCert Assured ID Root   | 11/9/2031       | Client Authenticati | DigiCert       |          |      |    |
|                                                                                                    | > 🧮 Third-Party Root Certification Authoriti | DigiCert Global Root CA    | DigiCert Global Root CA    | 11/9/2031       | Client Authenticati | DigiCert       |          |      |    |
|                                                                                                    | > 🔛 Trusted People                           | DigiCert Global Root G2    | DigiCert Global Root G2    | 1/15/2038       | Client Authenticati | DigiCert Glol  |          |      |    |
|                                                                                                    | > Client Authentication Issuers              | DigiCert High Assurance    | DigiCert High Assurance    | 11/9/2031       | <all></all>         | <none></none>  |          |      |    |
|                                                                                                    | > Smart Card Trusted Roots                   | DigiCert High Assurance    | DigiCert High Assurance    | 11/9/2031       | Client Authenticati | DigiCert       |          |      |    |
| > [                                                                                                    | Certificates (Local Computer)                | DigiCert Trusted Root G4   | DigiCert Trusted Root G4   | 1/15/2038       | Client Authenticati | DigiCert Tru:  |          |      |    |
|                                                                                                    |                                              | TIDOT D                    | DOT DUILO A VO             | 9/30/2021       | Client Authenticati | DST Root CA    |          |      |    |
|                                                                                                    |                                              | 🔤 ftd-ra-ca-common-name    | ftd-ra-ca-common-name      | /16/2029        | <all></all>         | <none></none>  |          |      |    |
|                                                                                                    |                                              | Laronovarsign              | olooabign                  | 3/18/2029       | Client Authenticati | GlobalSign R   |          |      |    |

Confirmar CA

# Verificación

#### Paso 1. Iniciar conexión VPN

En el cliente de ingeniería VPN, inicie la conexión de Cisco Secure Client. No es necesario introducir el nombre de usuario y la contraseña, ya que la VPN se ha conectado correctamente.

| S Cisco Secure Client |                             |   | - |            | ×                  |
|-----------------------|-----------------------------|---|---|------------|--------------------|
|                       | AnyConnect VPN:             |   |   | - <b>*</b> |                    |
|                       | Connected to 192.168.1.200. | _ | _ |            | _                  |
| 00:01:00              | 192.168.1.200               | ~ |   | Disconnect | v4                 |
| \$ ①                  |                             |   | 4 |            | -1)1.2)1.<br>CISCO |

Inicio de la conexión VPN desde el cliente de ingeniería

En manager VPN client, inicie la conexión de Cisco Secure Client. No es necesario introducir el

nombre de usuario y la contraseña, ya que la VPN se ha conectado correctamente.

| S Cisco Secure Client |                                                                 |   |    |            | $\times$        |
|-----------------------|-----------------------------------------------------------------|---|----|------------|-----------------|
|                       | AnyConnect VPN:<br>Connected to 192.168.1.200.<br>192.168.1.200 | ~ | [  | Sisconnect |                 |
| 00:00:38              |                                                                 |   |    | B          | Pv4             |
| \$ ①                  |                                                                 |   | A. |            | ulualu<br>cisco |

Inicio de la conexión VPN desde el cliente Manager

#### Paso 2. Confirmar sesiones activas en FMC

#### Vaya a Analysis > Users > Active Sessions, verifique la sesión activa para la autenticación VPN.

|                            | Firewall Manager<br>Analysis / Users / Active | nent Center Overview Analy<br>Sessions    | rsis Policies Dev          | ices Objects Ir     | ntegration   | Deploy                | ५ 🔮 🌣 🙆             | admin v da | SECURE   |
|----------------------------|-----------------------------------------------|-------------------------------------------|----------------------------|---------------------|--------------|-----------------------|---------------------|------------|----------|
| Switch to legacy UI        |                                               |                                           |                            |                     |              |                       |                     |            |          |
| ▼ Select X Refresh Log Out |                                               |                                           |                            |                     |              |                       |                     |            |          |
| ⊘ Showing all 2 sessions 🛓 |                                               |                                           |                            |                     |              |                       |                     |            |          |
| 0                          | Login Time                                    | Realm\Username                            | Last Seen                  | Authentication Type | Current IP   | Realm                 | <u>Username</u> ↓   | First Name | Last Nar |
|                            | 2024-06-19 11:01:19                           | Discovered Identities\vpnManagerClientCN  | 2024-06-19 11:01:19        | VPN Authentication  | 172.16.1.120 | Discovered Identities | vpnManagerClientCN  |            |          |
|                            | 2024-06-19 <b>11:00:35</b>                    | Discovered Identities\vpnEngineerClientCN | 2024-06-19 <b>11:00:35</b> | VPN Authentication  | 172.16.1.101 | Discovered Identities | vpnEngineerClientCN |            |          |

Confirmar sesión activa

#### Paso 3. Confirmar sesiones VPN en CLI de FTD

Ejecuteshow vpn-sessiondb detail anyconnect el comando en la CLI de FTD (Line) para confirmar las sesiones VPN del ingeniero y el administrador.

ftd702# show vpn-sessiondb detail anyconnect

Session Type: AnyConnect Detailed

Username : vpnEngineerClientCN Index : 13 Assigned IP : 172.16.1.101 Public IP : 192.168.1.11 Protocol : AnyConnect-Parent SSL-Tunnel DTLS-Tunnel License : AnyConnect Premium Encryption : AnyConnect-Parent: (1)none SSL-Tunnel: (1)AES-GCM-128 DTLS-Tunnel: (1)AES-GCM-256 Hashing : AnyConnect-Parent: (1)none SSL-Tunnel: (1)SHA256 DTLS-Tunnel: (1)SHA384 Bytes Tx : 14782 Bytes Rx : 12714 Pkts Tx : 2 Pkts Rx : 32 Pkts Tx Drop : 0 Pkts Rx Drop : 0 Group Policy : ftd-vpn-engineer-grp Tunnel Group : ftd-vpn-engineer Login Time : 02:00:35 UTC Wed Jun 19 2024 Duration : 0h:00m:55s Inactivity : 0h:00m:00s VLAN Mapping : N/A VLAN : none Audt Sess ID : cb0071820000d00066723bc3 Security Grp : none Tunnel Zone : 0

AnyConnect-Parent Tunnels: 1 SSL-Tunnel Tunnels: 1 DTLS-Tunnel Tunnels: 1

AnyConnect-Parent: Tunnel ID : 13.1 Public IP : 192.168.1.11 Encryption : none Hashing : none TCP Src Port : 50225 TCP Dst Port : 443 Auth Mode : Certificate Idle Time Out: 30 Minutes Idle TO Left : 29 Minutes Client OS : win Client OS Ver: 10.0.15063 Client Type : AnyConnect Client Ver : Cisco AnyConnect VPN Agent for Windows 5.1.3.62 Bytes Tx : 7391 Bytes Rx : 0 Pkts Tx : 1 Pkts Rx : 0 Pkts Tx Drop : 0 Pkts Rx Drop : 0

SSL-Tunnel: Tunnel ID : 13.2 Assigned IP : 172.16.1.101 Public IP : 192.168.1.11 Encryption : AES-GCM-128 Hashing : SHA256 Ciphersuite : TLS\_AES\_128\_GCM\_SHA256 Encapsulation: TLSv1.3 TCP Src Port : 50232 TCP Dst Port : 443 Auth Mode : Certificate Idle Time Out: 30 Minutes Idle TO Left : 29 Minutes Client OS : Windows Client Type : SSL VPN Client Client Ver : Cisco AnyConnect VPN Agent for Windows 5.1.3.62 Bytes Tx : 7391 Bytes Rx : 1775 Pkts Tx : 1 Pkts Rx : 2 Pkts Tx Drop : 0 Pkts Rx Drop : 0

DTLS-Tunnel: Tunnel ID : 13.3 Assigned IP : 172.16.1.101 Public IP : 192.168.1.11 Encryption : AES-GCM-256 Hashing : SHA384 Ciphersuite : ECDHE-ECDSA-AES256-GCM-SHA384 Encapsulation: DTLSv1.2 UDP Src Port : 50825 UDP Dst Port : 443 Auth Mode : Certificate Idle Time Out: 30 Minutes Idle TO Left : 29 Minutes Client OS : Windows Client Type : DTLS VPN Client Client Ver : Cisco AnyConnect VPN Agent for Windows 5.1.3.62 Bytes Tx : 0 Bytes Rx : 10939 Pkts Tx : 0 Pkts Rx : 30 Pkts Tx Drop : 0 Pkts Rx Drop : 0 Username : vpnManagerClientCN Index : 14 Assigned IP: 172.16.1.120 Public IP: 192.168.1.21 Protocol : AnyConnect-Parent SSL-Tunnel DTLS-Tunnel License : AnyConnect Premium Encryption : AnyConnect-Parent: (1)none SSL-Tunnel: (1)AES-GCM-128 DTLS-Tunnel: (1)AES-GCM-256 Hashing : AnyConnect-Parent: (1)none SSL-Tunnel: (1)SHA256 DTLS-Tunnel: (1)SHA384 Bytes Tx : 14782 Bytes Rx : 13521 Pkts Tx: 2 Pkts Rx: 57 Pkts Tx Drop: 0 Pkts Rx Drop: 0 Group Policy : ftd-vpn-manager-grp Tunnel Group : ftd-vpn-manager Login Time : 02:01:19 UTC Wed Jun 19 2024 Duration: 0h:00m:11s Inactivity: 0h:00m:00s VLAN Mapping : N/A VLAN : none Audt Sess ID : cb0071820000e00066723bef Security Grp: none Tunnel Zone: 0 AnyConnect-Parent Tunnels: 1 SSL-Tunnel Tunnels: 1 DTLS-Tunnel Tunnels: 1

AnyConnect-Parent: Tunnel ID : 14.1 Public IP : 192.168.1.21 Encryption : none Hashing : none TCP Src Port : 49809 TCP Dst Port : 443 Auth Mode : Certificate Idle Time Out: 30 Minutes Idle TO Left : 29 Minutes Client OS : win Client OS ver: 10.0.15063 Client Type : AnyConnect Client Ver : Cisco AnyConnect VPN Agent for Windows 5.1.3.62 Bytes Tx : 7391 Bytes Rx : 0 Pkts Tx : 1 Pkts Rx : 0 Pkts Tx Drop : 0 Pkts Rx Drop : 0

SSL-Tunnel: Tunnel ID : 14.2 Assigned IP : 172.16.1.120 Public IP : 192.168.1.21 Encryption : AES-GCM-128 Hashing : SHA256 Ciphersuite : TLS\_AES\_128\_GCM\_SHA256 Encapsulation: TLSv1.3 TCP Src Port : 49816 TCP Dst Port : 443 Auth Mode : Certificate Idle Time Out: 30 Minutes Idle TO Left : 29 Minutes Client OS : Windows Client Type : SSL VPN Client Client Ver : Cisco AnyConnect VPN Agent for Windows 5.1.3.62 Bytes Tx : 7391 Bytes Rx : 3848 Pkts Tx : 1 Pkts Rx : 25 Pkts Tx Drop : 0 Pkts Rx Drop : 0

DTLS-Tunnel: Tunnel ID : 14.3 Assigned IP : 172.16.1.120 Public IP : 192.168.1.21 Encryption : AES-GCM-256 Hashing : SHA384 Ciphersuite : ECDHE-ECDSA-AES256-GCM-SHA384 Encapsulation: DTLSv1.2 UDP Src Port : 65501 UDP Dst Port : 443 Auth Mode : Certificate Idle Time Out: 30 Minutes Idle TO Left : 30 Minutes Client OS : Windows Client Type : DTLS VPN Client Client Ver : Cisco AnyConnect VPN Agent for Windows 5.1.3.62 Bytes Tx : 0 Bytes Rx : 9673 Pkts Tx : 0 Pkts Rx : 32 Pkts Tx Drop : 0 Pkts Rx Drop : 0

#### Troubleshoot

Puede esperar encontrar información sobre la autenticación VPN en el registro del sistema de depuración del motor de línea y en el archivo DART en la PC con Windows.

Este es un ejemplo de los registros de depuración en el motor de línea durante la conexión VPN desde el cliente de ingeniería.

#### <#root>

Jun 19 2024 02:00:35: %FTD-7-717029: Identified client certificate within certificate chain. serial number: 7AF1C78ADCC8F941, subject name: CN=vpr Jun 19 2024 02:00:35: %FTD-6-717022:

#### Certificate was successfully validated

. serial number: 7AF1C78ADCC8F941, subject name:

#### CN=vpnEngineerClientCN

,OU=vpnEngineerClientOU,O=Cisco,L=Tokyo,ST=Tokyo,C=JP. Jun 19 2024 02:00:35: %FTD-7-717038: Tunnel group match found.

#### Tunnel Group: ftd-vpn-engineer

, Peer certificate: serial number: 7AF1C78ADCC8F941, subject name: CN=vpnEngineerClientCN,OU=vpnEnginee Jun 19 2024 02:00:35: %FTD-6-113009: AAA retrieved default group policy (ftd-vpn-engineer-grp) for user Jun 19 2024 02:00:46: %FTD-6-725002: Device completed SSL handshake with client outside:192.168.1.11/50

Este es un ejemplo de los registros de depuración en el motor de línea durante la conexión VPN desde el cliente administrador.

#### <#root>

Jun 19 2024 02:01:19: %FTD-7-717029: Identified client certificate within certificate chain. serial number: 1AD1B5EAE28C6D3C, subject name: CN=vp Jun 19 2024 02:01:19: %FTD-6-717022:

#### Certificate was successfully validated

. serial number: 1AD1B5EAE28C6D3C, subject name:

#### CN=vpnManagerClientCN

,OU=vpnManagerClientOU,O=Cisco,L=Tokyo,ST=Tokyo,C=JP. Jun 19 2024 02:01:19: %FTD-7-717038: Tunnel group match found.

#### Tunnel Group: ftd-vpn-manager

, Peer certificate: serial number: 1AD1B5EAE28C6D3C, subject name: CN=vpnManagerClientCN,OU=vpnManagerC Jun 19 2024 02:01:19: %FTD-6-113009: AAA retrieved default group policy (ftd-vpn-manager-grp) for user Jun 19 2024 02:01:25: %FTD-6-725002: Device completed SSL handshake with client outside:192.168.1.21/65 Información Relacionada

Configuración de la Autenticación Basada en Certificados de Anyconnect para el Acceso Móvil

#### Acerca de esta traducción

Cisco ha traducido este documento combinando la traducción automática y los recursos humanos a fin de ofrecer a nuestros usuarios en todo el mundo contenido en su propio idioma.

Tenga en cuenta que incluso la mejor traducción automática podría no ser tan precisa como la proporcionada por un traductor profesional.

Cisco Systems, Inc. no asume ninguna responsabilidad por la precisión de estas traducciones y recomienda remitirse siempre al documento original escrito en inglés (insertar vínculo URL).